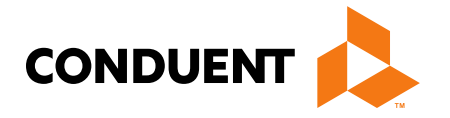

# Provider Billing 101

# **Court Ordered Evaluation and Stabilization Near-Term Initiative**

The <u>Community-Based COE and Stabilization near-term initiative (NTI)</u> launched on March 8, 2024 after receiving approval from Governor Greg Gianforte and the Behavioral Health System for Future Generations Commission (BHSFG).

A total of \$7.5 million in state funds is now available to incentivize communitybased COEs and stabilization and restoration services to address a longstanding backlog in evaluations at the Montana State Hospital Forensic Mental Health Facility (FMHF, also known as Galen).

DPHHS has prepared a <u>detailed summary</u> that outlines the new process from the time a judge issues a COE to be conducted in the community to when a provider submits a claim for reimbursement.

This presentation is intended to provide instructions for providers interested in participating in this historic initiative.

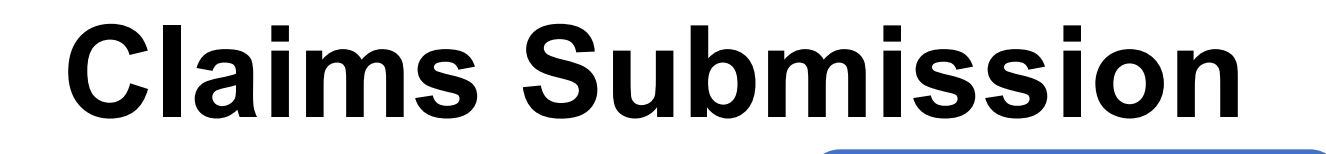

There are two ways to submit claims to the Montana Healthcare Programs:

Electronic claims can be submitted using the Provider Services Portal or by using a clearinghouse to submit claims.

Paper claims can be mailed or faxed to Montana Healthcare programs using either a CMS-1500 claim form.

## MPATH Provider Services Portal Claims Entry

The **MPATH Provider Services Claims Entry solution** is an online tool allowing providers to manually enter claims. Available options include:

- Single submission claim forms The system allows direct claim form entry for claim submission.
- **Claim form templates** The system allows users to create and save templates for common claim submissions. No need to start from scratch every time.
- **Diagnosis and Procedure code look up** The system has code look up features to assist with entering correct information.
- Ability to submit multiple claim types including Professional, Facility and Dental claims.
- **Electronic Claim Adjustments** Paper adjustment forms are no longer required. The system allows for online claim adjustments which process faster than paper adjustments.

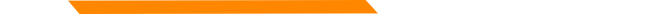

### MPATH Provider Services Portal Electronic Claims Submission

### To Access the Provider Services Portal login to the Provider Services Portal

Sign in with your Optum GovID

|                                                           | Additional options.                                                                                                    |
|-----------------------------------------------------------|----------------------------------------------------------------------------------------------------|
| testprovider@test.com                                     | Create Optum GovID                                                                                                    |
| Password                                                  | Manage your Optum Govl                                                                                                    |
|                                                           | → What is Optum GovID? 🖄                                                                                                    |
|                                                           |                                                                                                    |
|                                                           |                                                                                                    |
| SIGN IN                                                   |                                                                                                    |
|                                                           | -                                                                                                    |
|                                                           |                                                                                                    |
| Forgot Optum GovID Forgot Password                        |                                                                                                    |
|                                                           |                                                                                                    |
| As a security enhancement, we are removing S              | Security questions as an account                                                                                                    |
| recovery and authentication method. Users will<br>methods | ill have the option to use other availal                                                                                                    |
|                                                           |                                                                                                    |
| Warning! This system contains U.S Governmen               | nt information. By using this information of the second states and other the second states and other second states and states and stat |
| purposes. Unauthorized or improper use of, or             | or access to, this computer system ma                                                                                                    |
| subject you to state and federal criminal prose           | ecution and penalties as well as civil                                                                                                    |
| penalties. At any time, the government may int            | itercept, search, and seize any                                                                                                    |
|                                                           |                                                                                                    |

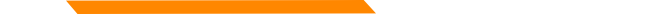

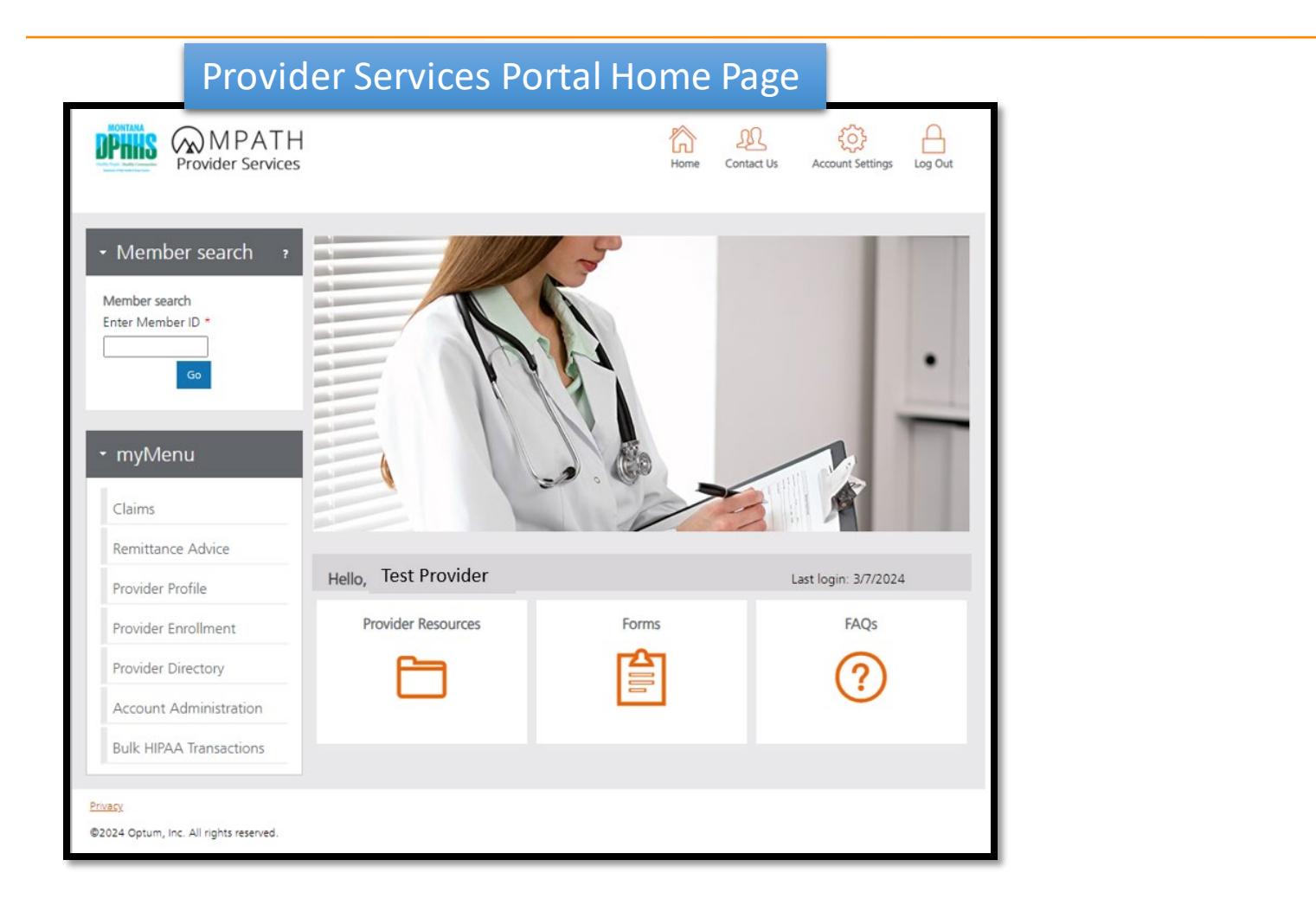

Hover the mouse over "Claims" in the myMenu section on the left navigation and select "Professional Claim Submission"

### myMenu

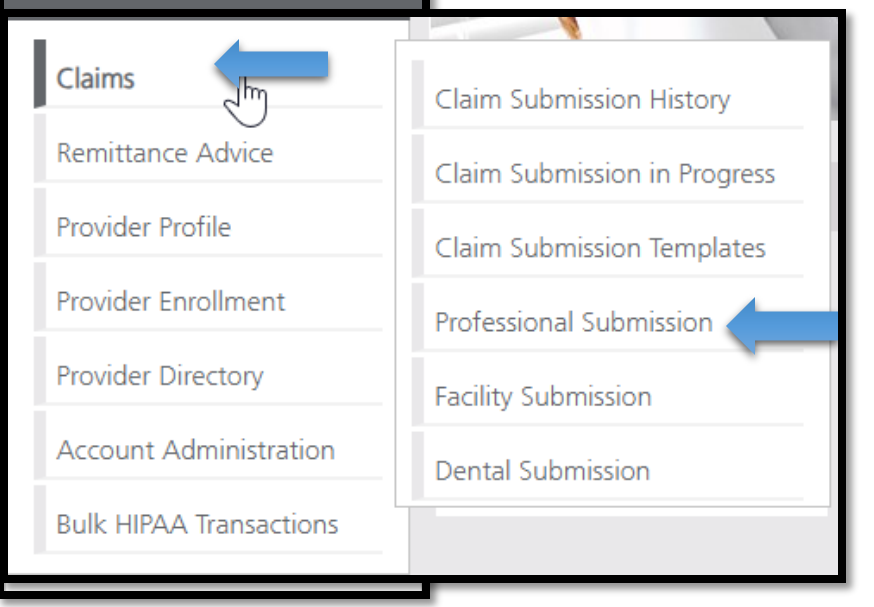

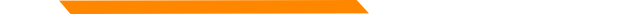

Enter your provider NPI, all other associated demographics will be automatically populated.

**/**e

nue

| Vote : Fields marked with an as | ensk – are required.                   |           |
|---------------------------------|----------------------------------------|-----------|
| NPI/API:*                       | [ 1234567890                           |           |
| Provider Name:*                 | Test Provider                          |           |
| Program/Waiver:*                | Montana Medicaid (HMK Plus)            |           |
| Specialty:*                     | Community/Behavioral Health/SDMI HCB 🗸 |           |
| Service Location Address 1:*    | 1120 CEDAR ST                          |           |
| Service Location Address 2:     |                                        |           |
| City:*                          | MISSOULA                               |           |
| State:*                         | MT                                     |           |
| ZIP:*                           | 59802-3911                             |           |
| Taxonomy Code: *                | 25150000X                              |           |
| Enrollment Unit:*               | 1234567                                |           |
|                                 |                                        |           |
| Referring Provider              |                                        |           |
| There is a referring provider   | for this claim.                        |           |
| Ordering Provider               |                                        |           |
| There is a ordering provider    | for this claim.                        | Select Sa |
|                                 |                                        |           |

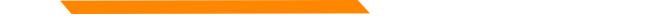

Enter Member ID (SSN) and click "Search" Enter Patient Account Number (optional) as desired.

| <ul> <li>Professional Claim Submission Form</li> </ul> | Enter Member ID:*                      |            |                                                |
|--------------------------------------------------------|----------------------------------------|------------|------------------------------------------------|
|                                                        | 1234567                                | Search     | Member                                         |
| - Member Details                                       | Member ID:                             | 1234567    | Demographics will be automatically             |
| Note : Fields marked with an asterisk * are required.  | Patient Account Number:<br>First Name: | Test       | populated when<br>entering a valid             |
| Enter Member ID:*           1234567         Search     | Last Name:                             | Member     | Member ID                                      |
|                                                        | Gender:                                | Male       |                                                |
|                                                        | Mailing Address 1:                     |            |                                                |
|                                                        | Mailing Address 2:                     |            |                                                |
|                                                        | City:                                  |            |                                                |
|                                                        | State:                                 | MT         |                                                |
|                                                        | ZIP:                                   | 59521-0000 |                                                |
|                                                        |                                        |            |                                                |
|                                                        |                                        | s          | ave and Continue Previous Save and Exit Cancel |

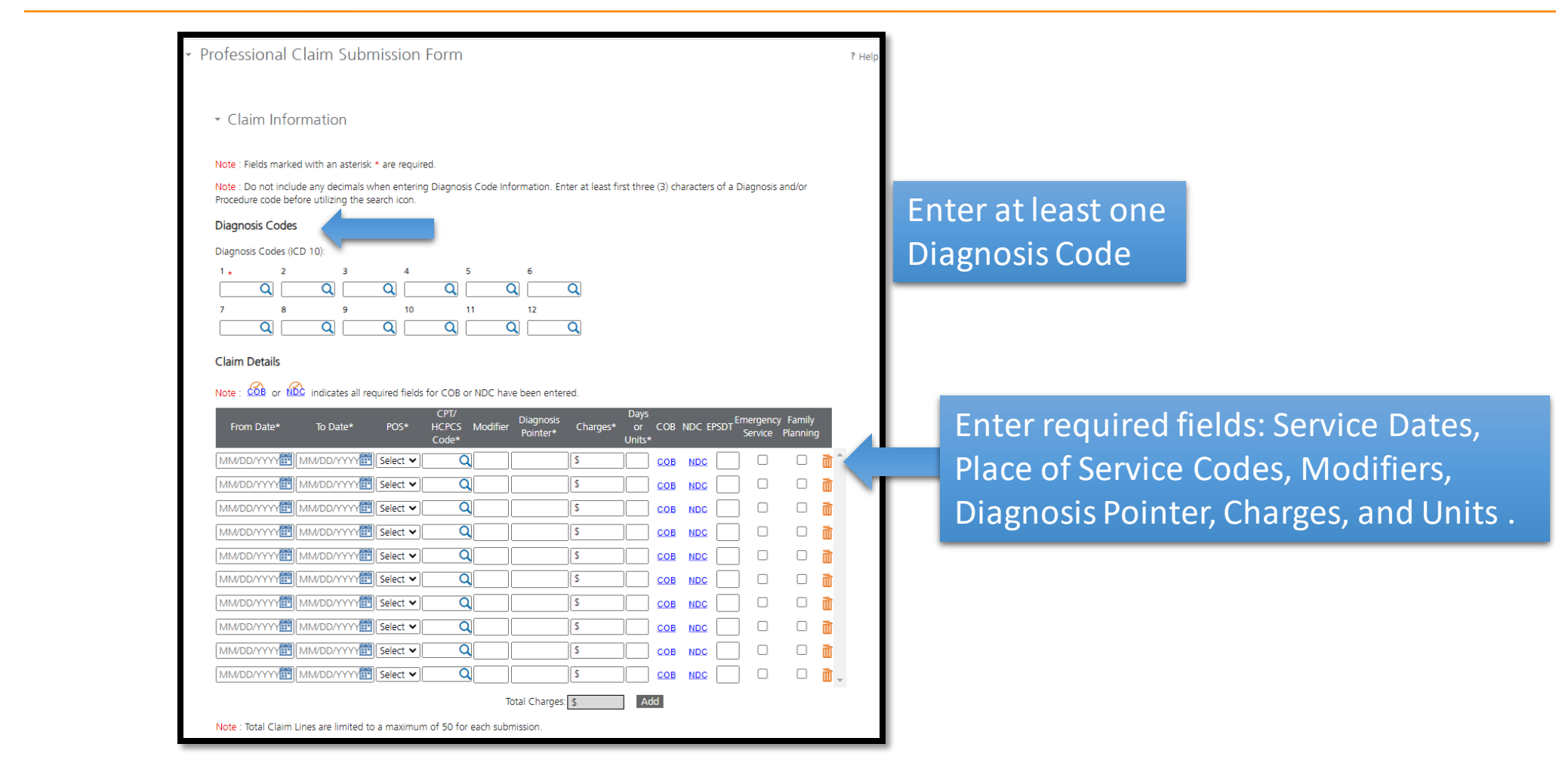

Users can either enter the full Diagnosis Code. The magnifying glass will allow users to search for the specific Diagnosis Code.

Enter at least first three (3) characters of a Diagnosis to search code list.

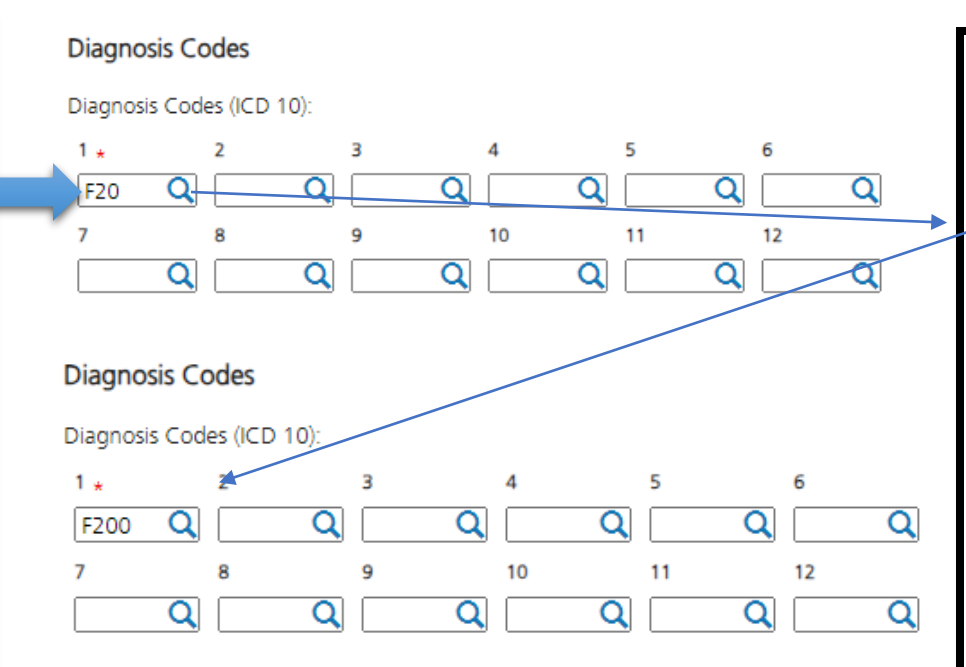

| Search Results | ×                              |
|----------------|--------------------------------|
|                |                                |
| Code           | Description                    |
| F20            | Schizophrenia                  |
| <u>F200</u>    | Paranoid schizophrenia         |
| <u>F201</u>    | Disorganized schizophrenia     |
| <u>F202</u>    | Catatonic schizophrenia        |
| <u>F203</u>    | Undifferentiated schizophrenia |
| <u>F205</u>    | Residual schizophrenia         |
| <u>F208</u>    | Other schizophrenia            |
| F2081          | Schizophreniform disorder      |
| F2089          | Other schizophrenia            |
| <u>F209</u>    | Schizophrenia, unspecified     |
|                |                                |
|                | Cancel                         |

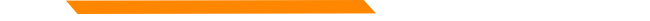

Enter Date of Service, select <u>Place of Service</u>, CPT/HCPCS (Enter at least first three (3) characters of a CPT/HCPCS to search code list), Modifier (optional), Diagnosis Pointer, Charges, and Unit(s).

| Claim Details               |                             |                            |                       |                 |                         |             |                     |                      |            |            |                |            |                                                                           |                                                                               |                                                        |               |            |                         |                    |
|-----------------------------|-----------------------------|----------------------------|-----------------------|-----------------|-------------------------|-------------|---------------------|----------------------|------------|------------|----------------|------------|---------------------------------------------------------------------------|-------------------------------------------------------------------------------|--------------------------------------------------------|---------------|------------|-------------------------|--------------------|
| Note : COB or NDC indicates | s all required fields for O | COB or NDC hav             | e been entere         | d.              |                         |             |                     |                      |            | From Date* | To Date*       | POS*       | CPT/<br>HCPCS Modifier                                                    | Diagnosis<br>Pointer*                                                         | Charges*                                               | Days<br>or CO | b NDC EPSE | OT Emergency<br>Service | Family<br>Planning |
| From Date* To Date          | C<br>e* POS* HC<br>Co       | PT/<br>PCS Modifier<br>de* | Diagnosis<br>Pointer* | Charges*        | Days<br>or CO<br>Units* | B NDC EPSDT | Emergenc<br>Service | y Family<br>Planning | )          | 03/08/2024 | )3/08/2024 🛅   | 11 🗸       | Code*                                                                     | 1                                                                             | \$ 150.00                                              | Units*        |            |                         |                    |
| 03/08/2024 🛗 03/08/2024     | 4 🛅 11 👻 9079               | 91 <b>Q</b>                | 1                     | \$ 150.00       | 1.00 <u>co</u>          |             |                     |                      | <b>Ì</b>   |            |                |            |                                                                           |                                                                               |                                                        | _             |            | _                       |                    |
|                             | ∽y∰ Select ✔                | Q                          |                       | \$              | <u> </u>                |             |                     |                      | Ì          |            | Search Results | ;          |                                                                           |                                                                               |                                                        | ×             |            |                         |                    |
|                             | ∽Y∰ Select ✔                | Q                          |                       | \$              | <u> </u>                |             |                     |                      | Ì          |            | C              | ode        | D                                                                         | escription                                                                    |                                                        |               |            |                         |                    |
|                             | ∽Y∰ Select ✔                | Q                          |                       | \$              | <u> </u>                | B NDC       |                     |                      | Ì          |            | 90             | <u>791</u> | PSYCH DIAG                                                                | NOSTIC EVALU                                                                  | JATION                                                 |               |            |                         |                    |
|                             | ∽Y∰ Select ✔                | Q                          |                       | \$              |                         | B NDC       |                     |                      | Ì          |            | 907            | 9122       | EVALUATION;Incr                                                           | eased Procedu                                                                 | ural Services                                          |               |            |                         |                    |
|                             | ∽Y∰ Select ✔                |                            |                       | \$              |                         |             |                     |                      | Ì          |            | <u>907</u>     | 9123       | PSYCH DIAGNOS<br>A                                                        | nesthesia                                                                     | ON;Unusual                                             |               |            |                         |                    |
|                             | ∽y∰ Select ✔                | Q                          |                       | \$              | <u> </u>                |             |                     |                      | Ì          |            | <u>907</u>     | 9151       | PSYCH DIAGNOS<br>P                                                        | TIC EVALUATIO                                                                 | ON;Multiple                                            |               |            |                         |                    |
|                             | YY∰ Select ✔                |                            |                       | \$              |                         |             |                     |                      | Ì          |            | 907            | 9152       | PSYCH<br>EVALUATIO                                                        |                                                                               |                                                        |               |            |                         |                    |
|                             | YY 💼 Select 🗸               | Q                          |                       | \$              |                         |             |                     |                      | Ì          |            | 907            | 9153       | PSYCH                                                                     | H DIAGNOSTIC                                                                  | rocoduro                                               |               |            |                         |                    |
|                             | YY∰][Select ♥]              |                            | otal Charges:         | \$<br>\$ 150.00 | Add                     | B NDC       |                     |                      | <b>)</b> . |            | <u>907</u>     | 9158       | PSYCH DIAGNOS<br>or Related Proc<br>Same Physician o<br>Care Professional | STIC EVALUATI<br>edure or Servi<br>or Other Qualit<br>During the Po<br>Period | ION;Staged<br>ce by the<br>fied Health<br>ostoperative | L             |            |                         |                    |
|                             |                             |                            |                       |                 |                         |             |                     |                      |            |            | 907            | 9159       | PSYCH DIAGNOS<br>Proce                                                    | STIC EVALUATI<br>edural Service                                               | ON;Distinct                                            |               |            |                         |                    |
|                             |                             |                            |                       |                 |                         |             |                     |                      |            |            |                |            |                                                                           |                                                                               | Cancel                                                 |               |            | 11                      |                    |

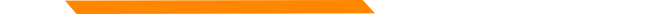

Click Yes/No radio buttons for required "\*" fields, then select save and continue.

|               | Total Charge:                                                                      | \$ 150.00 Add     |          |               |        |
|---------------|------------------------------------------------------------------------------------|-------------------|----------|---------------|--------|
|               | Note : Total Claim Lines are limited to a maximum of 50 for each submission.       |                   |          |               |        |
|               | Is this a void or replacement of a previously submitted claim:*                    | 🔿 Yes 🖲 No        |          |               |        |
|               | Are you submitting COB at the claim level?                                         | ○ Yes ○ No        |          |               |        |
|               | Is the member's condition related to:                                              | Select 🗸          |          |               |        |
|               | First date related to Member's condition:                                          | Select 🗸          |          |               |        |
| $\rightarrow$ | Is this Member deceased?*                                                          | 🔿 Yes 💿 No        |          |               |        |
| $\rightarrow$ | Is member unable to work in current occupation?*                                   | 🔿 Yes 🖲 No        |          |               |        |
| $\Rightarrow$ | Is hospitalization related to current services?*                                   | 🔿 Yes 🖲 No        |          |               |        |
| $\Rightarrow$ | Clinical Laboratory Improvement Amendment Number needed for this claim? $^{\star}$ | 🔿 Yes 🖲 No        |          |               |        |
| $\Rightarrow$ | Is there a prior authorization for this claim?*                                    | 🔿 Yes 💿 No        |          |               |        |
| $\Rightarrow$ | Is there a Referral for this claim?*                                               | 🔿 Yes 💿 No        |          |               |        |
| $\Rightarrow$ | Do you have attachments for this claim? *                                          | 🔿 Yes 🖲 No        |          |               |        |
| -             |                                                                                    |                   |          |               |        |
|               |                                                                                    |                   |          |               |        |
|               |                                                                                    |                   |          |               |        |
|               |                                                                                    |                   |          |               |        |
|               |                                                                                    |                   |          |               |        |
|               |                                                                                    |                   |          |               |        |
|               |                                                                                    |                   |          |               |        |
|               |                                                                                    | Save and Continue | Previous | Save and Exit | Cancel |
|               |                                                                                    |                   |          |               |        |

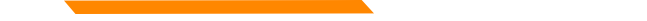

### Agree to Terms and Conditions and Submit.

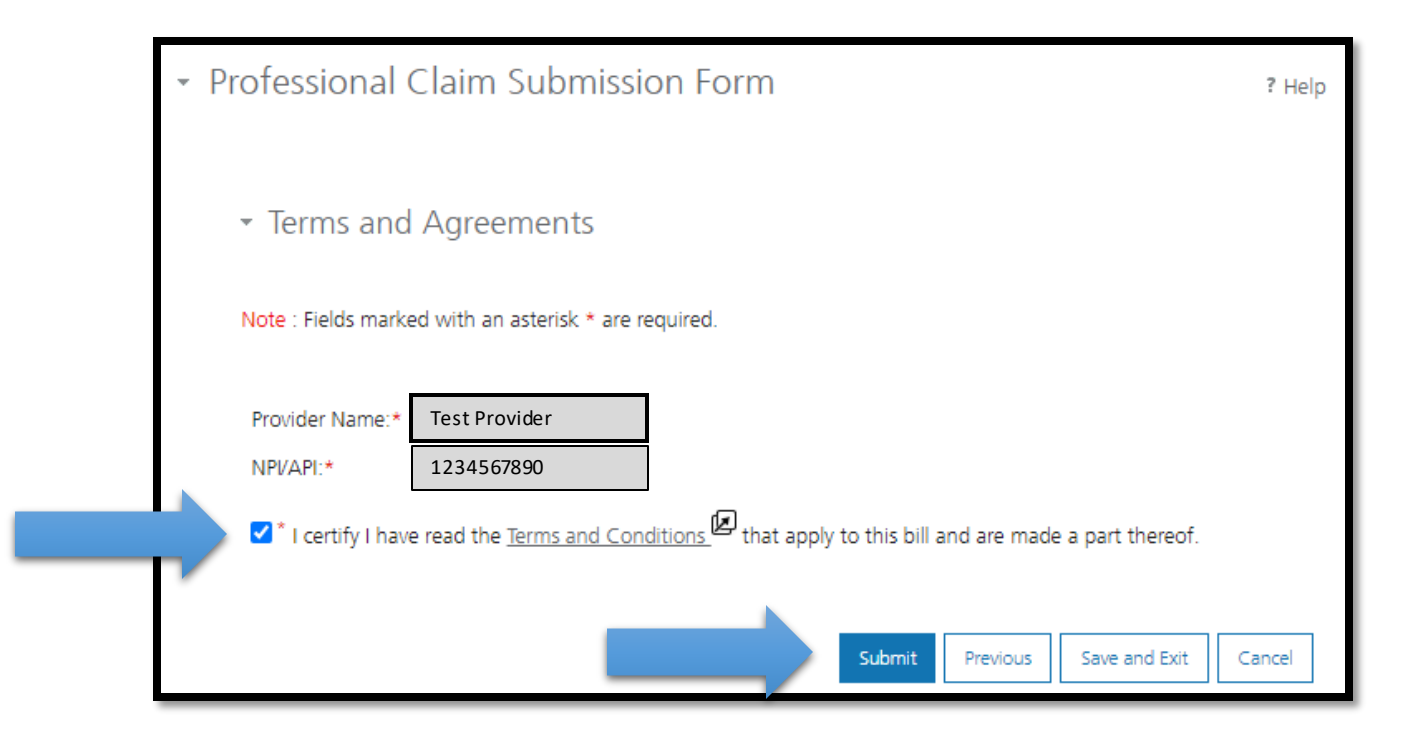

### Print/Save PDF of claim submission (optional).

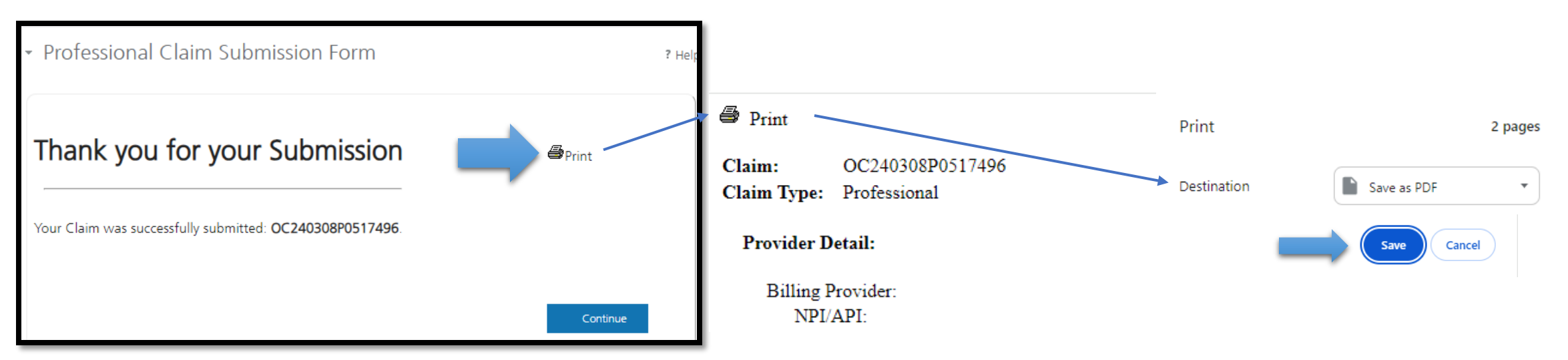

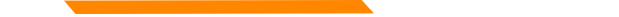

## Provider Services Portal Developing a Claim Template

Hover the mouse over "Claims" in the myMenu section on the left navigation and select "Claim Submission Template"

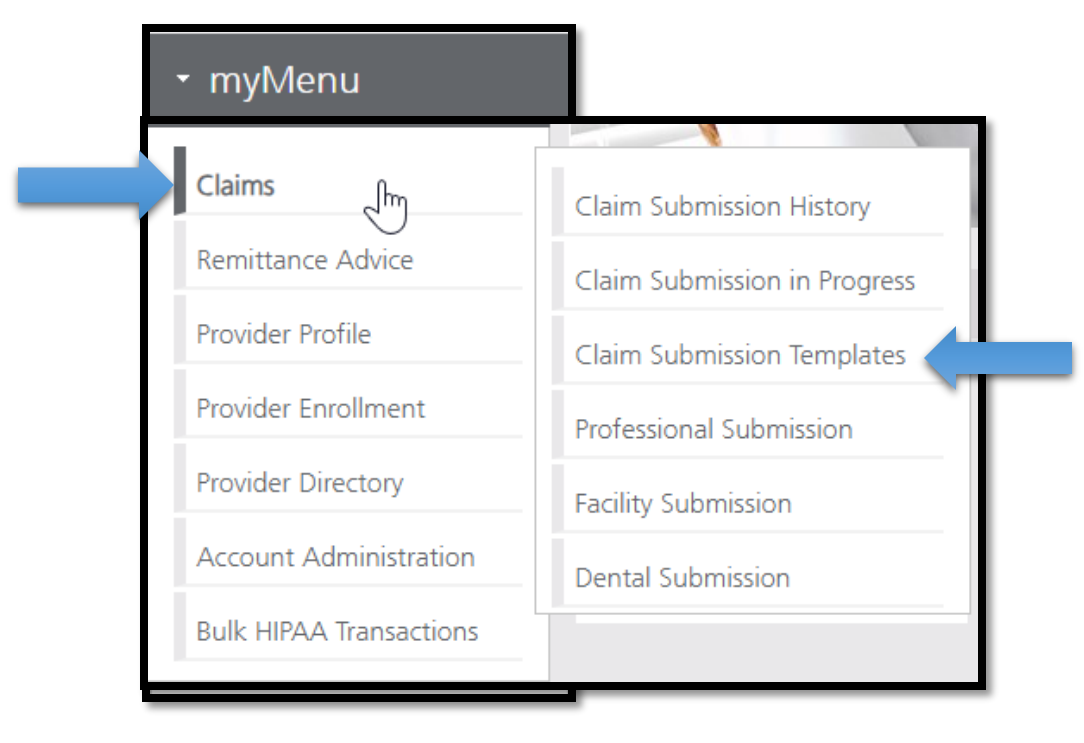

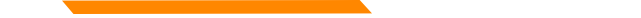

### Provider Services Portal Claim Template

To create a template, click the blue button to Create Professional Claim Submission. Templates may be Member or Service (<u>without member</u>) specific.

|                                                  | Claim Submission Templates                                                                 | <ul> <li>Professional Claim Template</li> </ul> | ? Help |
|--------------------------------------------------|--------------------------------------------------------------------------------------------|-------------------------------------------------|--------|
| <ul> <li>Claim Submission Templ</li> </ul>       | ates ? Help                                                                                | <ul> <li>✓ Member Details</li> </ul>            |        |
| Maximum Templates Allowed : 500                  | Filter your results:                                                                       | Enter Member ID:                                |        |
| Actions Name                                     | ▲ Date Last Modified ◆                                                                     |                                                 |        |
| No claim submission templates found.             |                                                                                            |                                                 |        |
| Show 10 🗸 entries                                | Showing 0 to 0 of 0 entries                                                                | Save and Continue                               | Cancel |
| Create Professional Claim<br>Submission Template | Create Facility Claim<br>Submission Template<br>Create Dental Claim<br>Submission Template |                                                 |        |

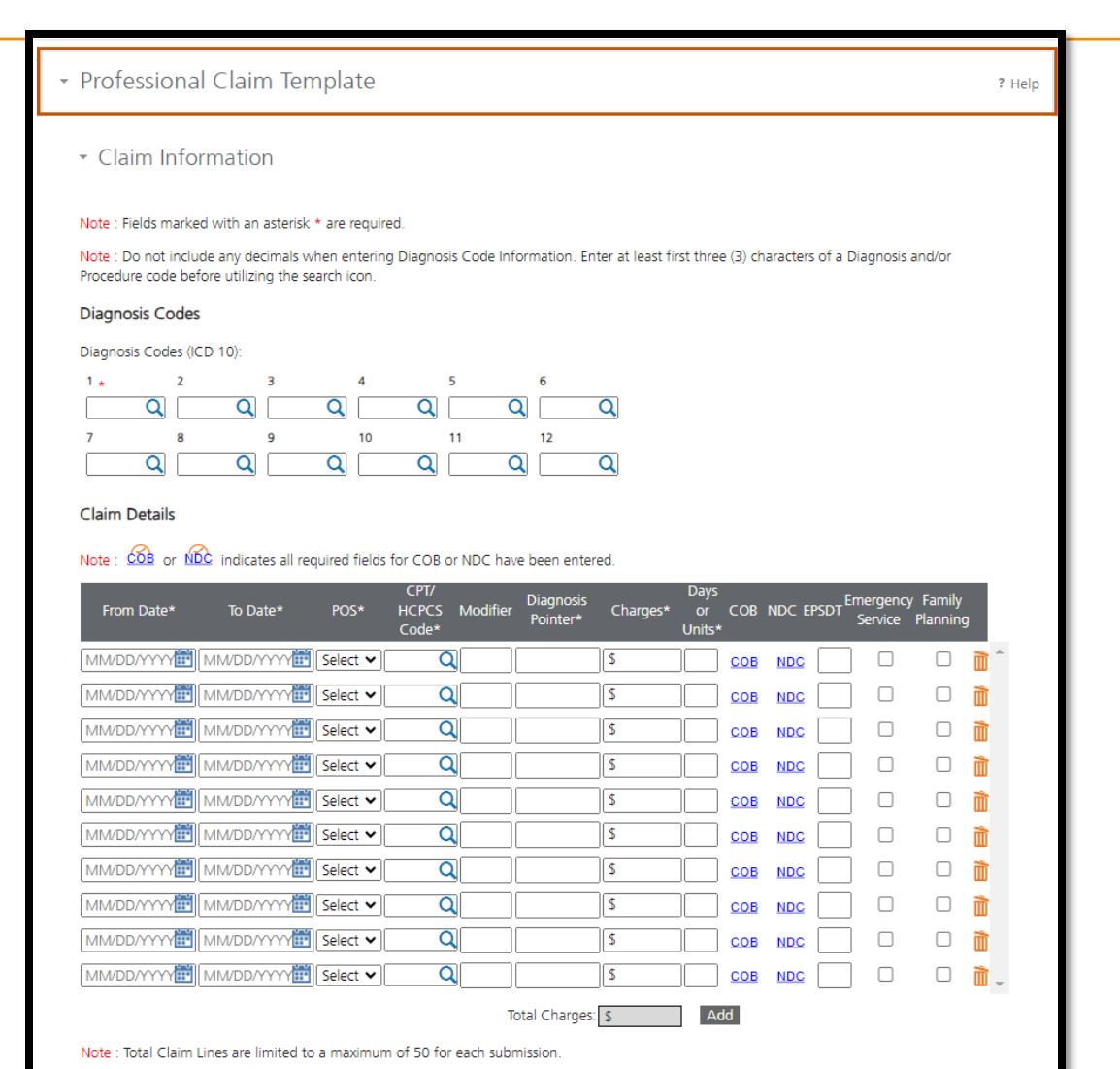

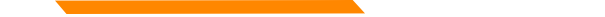

Enter static data for the template. Dynamic data (Date of Service, Diagnosis) can be entered when submitting the template. Search functions work the same in a

| template. | Diagnosis Codes                                                                                                    |                                                                         |            |
|-----------|----------------------------------------------------------------------------------------------------|-------------------------------------------------------------------------|------------|
| •         | Diagnosis Codes (ICD 10):                                                                                                    |                                                                         |            |
|           |                                                                                                    | Is this a void or replacement of a previously submitted claim:          | 🔿 Yes 💿 No |
|           | 7 8 9 10 11 12                                                                                                    | Are you submitting COB at the claim level?                              | ○ Yes ○ No |
|           |                                                                                                    | Is the member's condition related to:                                   | Select 🗸   |
|           | Claim Details                                                                                                    | First date related to Member's condition:                               | Select 🗸   |
|           |                                                                                                    | Is this Member deceased?                                                | 🔿 Yes 💿 No |
|           | Cri/ Diagnosis Days<br>From Date To Date POS HCPCS Modifier Diagnosis Charges or COB NDC EPSDT Emergency Family<br>Code Pointer Units Service Planning | Is member unable to work in current occupation?                         | 🔿 Yes 💿 No |
|           |                                                                                                    | Is hospitalization related to current services?                         | 🔾 Yes 💿 No |
|           |                                                                                                    | Clinical Laboratory Improvement Amendment Number needed for this claim? | 🔿 Yes 💿 No |
|           | MM/DD/YYY/ MM/DD/YYY                                                                                                    | Is there a prior authorization for this claim?                          | 🔾 Yes 💿 No |
|           | MM/DD/YYYIII MM/DD/YYYIII Select ♥ Q S COB NDC COB NDC                                                                                                 | Is there a Referral for this claim?                                     | 🔿 Yes 💿 No |
|           | MM/DD/YYY/∰ MM/DD/YYYY∰ Select ♥ Q \$ <u>COB</u> NDC 0 1                                                                                               |                                                                         |            |
|           | MM/DD/YYY/III MM/DD/YYY/III Select V Q S <u>COB NDC</u> III III                                                                                        |                                                                         |            |
|           | MM/DD/YYY/III MM/DD/YYYIII Select V Q S <u>COB</u> NDC                                                                                                 |                                                                         |            |
|           | MM/DD/YYY/III MM/DD/YYY/III Select V Q S <u>COB</u> NDC                                                                                                | Save and Continue Previous Cancel                                       |            |
|           | MM/DD/YYY/∰ MM/DD/YYY/∰ Select ♥ Q S COB NDC COB NDC                                                                                                   | ,                                                                       |            |
|           |                                                                                                    |                                                                         | 10         |
|           | Total Charges: \$ 150.00 Add                                                                                                    |                                                                         | 18         |

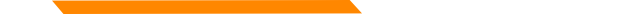

Save Template, naming service specific template for quick reference (Optional)

| <ul> <li>Professional Claim Template</li> </ul>                                                                                                    | ? Help |                                 | ubmission Templ       | ates                                                    |                                  | ? Help    |
|----------------------------------------------------------------------------------------------------|--------|---------------------------------|-----------------------|---------------------------------------------------------|----------------------------------|-----------|
| - Save Template                                                                                                    | _      | Maximum Temp                    | lates Allowed : 500   | Filter your results:                                    |                                  |           |
| Please enter a claim submission template name.                                                                                                    |        | Actions                         | Name<br>Psych Eval    | Date I<br>03/08                                         | Last Modified                    | <b>\$</b> |
| Note(s):<br>Template Name must satisfy the following conditions:<br>a. Minimum length: 3 characters.                                                     |        | Show 10 V                       | entries               | Showing 1 to 1 of 1 templates                           | $(\langle \cdot \rangle \rangle$ | 1         |
| <ul> <li>b. Maximum length: 35 characters.</li> <li>c. Cannot contain special characters other than: Space " " or Underscore "_" or Dash "-".</li> </ul> |        | Create Profess<br>Submission Te | ional Claim<br>mplate | Create Facility Claim<br>Submission Template Submission | ntal Claim<br>n Template         |           |
| Submit Previous                                                                                                    | Cancel |                                 |                       |                                                         |                                  |           |

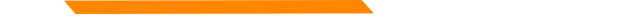

### Provider Services Portal Claim Template

Hover the mouse over "Claims" in the myMenu section on the left navigation and select "Claim Submission Template" to access saved Templates

| ▪ myMenu                |                              |                                                  |                                                                  |
|-------------------------|------------------------------|--------------------------------------------------|------------------------------------------------------------------|
| Claims                  | Claim Submission History     | - Claim Cubrainian Tanadat                       |                                                                  |
| Remittance Advice       | Claim Submission in Progress | <ul> <li>Claim Submission Templat</li> </ul>     | Les ? Help                                                       |
| Provider Profile        | Claim Submission Templates   | Maximum Templates Allowed : 500                  | Filter your results:                                             |
| Provider Enrollment     | Professional Submission      | Actions Name                                     | Date Last Modified                                               |
| Provider Directory      | Facility Submission          | Show 10 🗸 entries                                | Showing 1 to 1 of 1 templates                                    |
| Account Administration  | Dental Submission            | Create Professional Claim<br>Submission Template | Create Facility Claim<br>Submission Template Submission Template |
| Bulk HIPAA Transactions |                              |                                                  |                                                                  |

Enter provider NPI. Provider demographic information will be automatically populated

| <ul> <li>Billing Provider</li> </ul> |                                 |                                        |
|--------------------------------------|---------------------------------|----------------------------------------|
| Note : Fields marked with an aste    | erisk * are required.           |                                        |
| NPI/API:*                            | 1234567890                      |                                        |
| Provider Name:*                      | Test Provider                   |                                        |
| Program/Waiver:*                     | Montana Medicaid (HMK Plus)     |                                        |
| Specialty:*                          | Community/Behavioral Health/SDN | /I HCB ✔                               |
| Service Location Address 1:*         | 1120 CEDAR ST                   |                                        |
| Service Location Address 2:          |                                 |                                        |
| City:*                               | MISSOULA                        |                                        |
| State:*                              | MT                              |                                        |
| ZIP:*                                | 59802-3911                      |                                        |
| Taxonomy Code: *                     | 251500000X                      |                                        |
| Enrollment Unit:*                    | 1234567                         |                                        |
|                                      |                                 |                                        |
| Referring Provider                   |                                 |                                        |
| □ There is a referring provider      | for this claim.                 | Select Save                            |
| Ordering Provider                    |                                 | and Continue                           |
| There is a ordering provider         | for this claim.                 |                                        |
|                                      |                                 | Save and Continue Save and Exit Cancel |

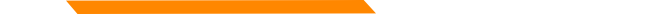

Enter Member ID and click "Search" Enter Patient Account Number (optional) if necessary.

| <ul> <li>Professional Claim Submission Form</li> </ul> | Enter Member ID:*                     |            |                   |             |                 |       |              |
|--------------------------------------------------------|---------------------------------------|------------|-------------------|-------------|-----------------|-------|--------------|
|                                                        | 1234567                               | Search     |                   |             |                 |       |              |
| - Member Details                                       |                                       | []         |                   |             |                 |       |              |
|                                                        | Member ID:<br>Patient Account Number: | 1234567    |                   |             |                 |       |              |
| Note : Fields marked with an asterisk * are required.  | First Name:                           | Test       | ]                 |             |                 |       |              |
| Enter Member ID:*                                      | Middle Name:                          |            | 1                 |             |                 |       |              |
| 1234567 Search                                         | Last Name:                            | Member     | ]                 |             |                 |       |              |
|                                                        | Date of Birth:                        |            | J                 |             |                 |       |              |
|                                                        | Gender:                               | Male       |                   |             |                 |       |              |
|                                                        | Mailing Address 1:                    |            | ]                 |             |                 |       |              |
|                                                        | Mailing Address 2:                    |            |                   |             |                 |       |              |
|                                                        | City:                                 |            | ]                 |             |                 |       |              |
|                                                        | State:                                | MT         |                   |             |                 |       |              |
|                                                        | ZIP:                                  | 59521-0000 |                   |             |                 |       |              |
|                                                        |                                       |            |                   |             |                 |       | Select Save  |
|                                                        |                                       |            |                   |             |                 |       | and Continuu |
|                                                        |                                       |            | Save and Continue | Previous Sa | ave and Exit Ca | ancel | and continue |

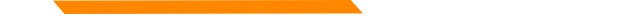

### Template retains the static data entered allowing for dynamic data entry

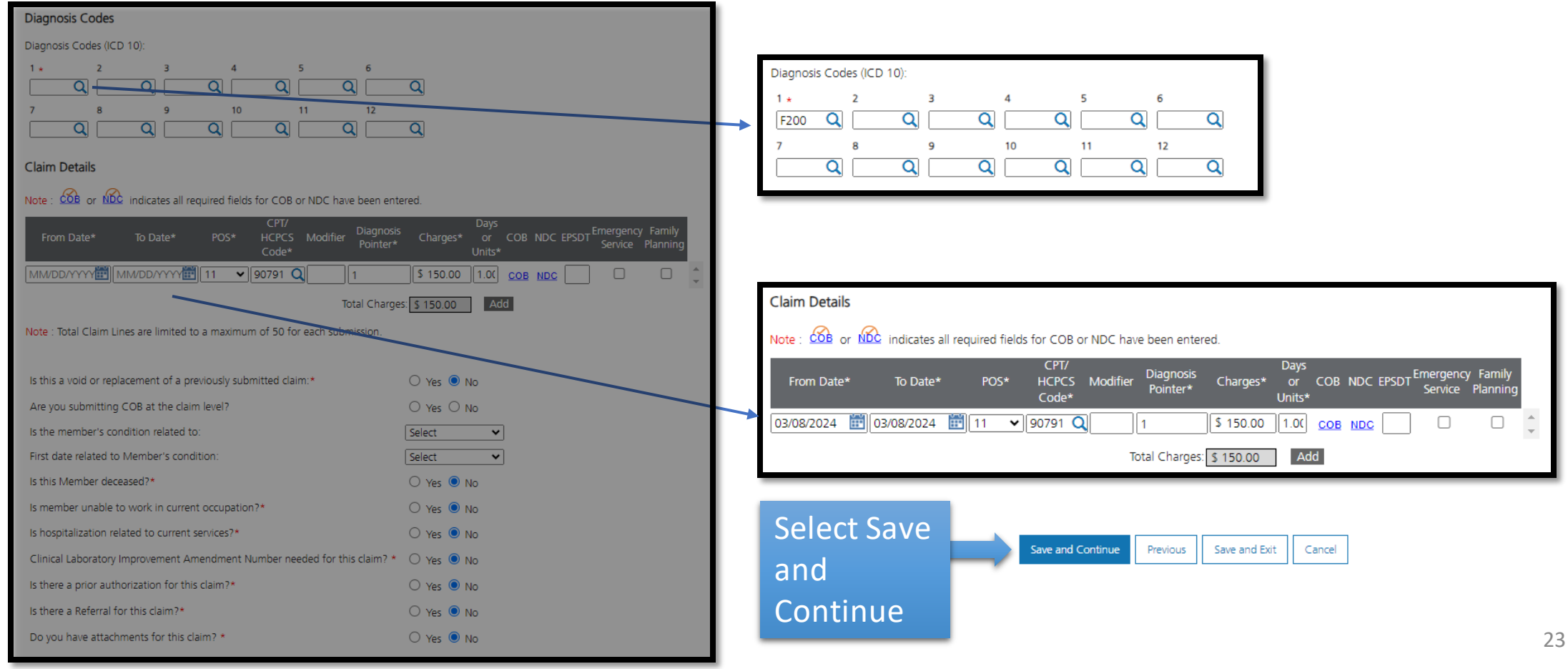

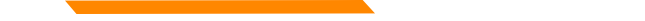

### Agree to Terms and Conditions and Submit.

| <ul> <li>Professional Claim Submission Form</li> </ul>                                                                              | ? Help        |
|----------------------------------------------------------------------------------------------------|---------------|
| - Terms and Agreements                                                                                                    |               |
| Note : Fields marked with an asterisk * are required.                                                                               |               |
| Provider Name:* Test Provider                                                                                                    |               |
| I certify I have read the <u>Terms and Conditions</u> that apply to this bill and are made a part the terms and <u>Conditions</u> . | ereof.        |
| Submit Previous Save and                                                                                                    | d Exit Cancel |

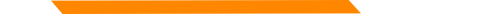

## **Provider Relations Contact Information**

Provider Relations Call Center:

(800) 624-3958

Monday through Friday 8am to 5pm MST

General, Claims, TPL, and EDI questions: <u>MTPRHelpdesk@conduent.com</u>

**Enrollment Questions and documents:** 

MTEnrollment@conduent.com

Note: the Conduent helpdesks cannot accept secured emails.

### Email Assistance <u>MTPRHelpdesk@conduent.com</u>

### and HHSMPathPS@mt.gov

When emailing the help desk, please provide the following so we can research & submit a help ticket to our Tech Team.

GovID: Name: Email registered: NPI attempting/registered: Phone number: A screen shot of the error:

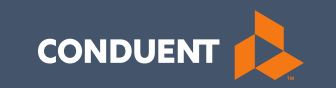

# Thank you for participating in the Court Ordered Evaluation and Stabilization Services Near-Term Initiative!